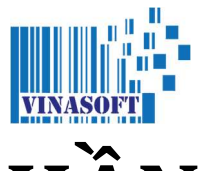

# CÁCH HẠ GIÁ TRONG PHẦN MỀM VINASOFT

- 1/ Sleva theo % cho từng mặt hàng
- 2/ Sleva cho tất cả các mặt hàng theo %
- 3/ Sleva cho một số danh mục, ví dụ không sleva cho mục Alkohol/Tabak...v.v.
- 4/ Sleva theo korun
- 5/ Sleva theo thẻ VIP khách hàng, ví dụ 10kc là giá bt, có thẻ thì được xuống 5kc.
- 6/ Sleva theo kredit mua hàng
- 7/ Phiên bản in ấn dễ dàng phiếu slevovy kupon (phiếu hạ giá)
- 8/ Gửi thư akce cho khách hàng qua phần mềm
- 9/ Sleva theo giờ nhất định
- 10/ Sleva % theo số điểm / kredit
- 11/ Sleva % theo ngày đến
- 12/ Sleva % cài đặt sẵn
- 13/ Sleva % cài đặt sẵn theo mức tổng tiền hóa đơn
- 14/ Sleva % theo cấp độ thành viên
- 15/ Tích QR CODE vào hóa đơn để đánh giá hoặc làm đường link vào trang web
- 16/ In Kupon hạ giá liền ngay dưới hóa đơn
- 17/ Kích hoạt chức năng cho phép sử dùng kredit có hạn 1 năm từ ngày nạp
- 18/ Thông báo ngày sinh nhật của khách

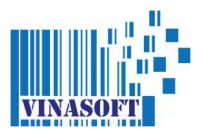

### 1. Sleva theo % cho một mặt hàng

| VINASO  | FT - OBCHOD | ] - WWW.VINAS    | OFT.CZ      | -               |             |           |                  |                       |               |                 |
|---------|-------------|------------------|-------------|-----------------|-------------|-----------|------------------|-----------------------|---------------|-----------------|
| Hệ thốn | g 📸 Tinh    | tiền <u></u> Tin | nhắn 🖳 Hồ : | sor cá nhân 🖉 l | Nhân viên 🧃 | 🔰 Quản    | y 🍿 Sản phẩm 📈 Đ | iều chỉnh ( 🚺 Chỉ dẫn |               |                 |
|         |             |                  | <           | Chức năng       | Hóa         | đơn mới   | Kč: 13           | 5.0                   |               | VINASOFT s.r.o. |
| 7       | 8           | 9                | Enter       | Khách hàng      | TRÁ         | TIÊN      | EUR: 5.0         |                       |               |                 |
| 4       | 5           | 6                |             | Phiếu hạ giá    | In h        | óa đơn    | Drogerie         | Potravinys            | Salam         | Pecivo          |
| 1       | 2           | 3                | <u> </u>    | Mở két          | Tự điê      | n giá tiê | Smisene zbozi    | Krmivo                | Bizuterie     | Svicky          |
|         |             |                  | 15%         | Điên giá        | 2           | Sleva (   | 0                | -                     |               |                 |
| 0       | +           |                  | •           |                 | 1           | X         | Rukavice         | Cepice                | Tasky         | Ponozky         |
| ID      |             | Tên              | ·           | Mã              | Giá         | DPH K     | Dantafla         | Duadla                | Datas         | Printer         |
| 0       |             | Ostatní          |             | 0               | 25.00       | 15% 5     | Pantone          | Pradio                | Dziny         | Svetr           |
| 0       |             | Ostatin          |             | U               | 10.00       | 13%       | Leginy           | Šály                  | Batoh         | Kufr            |
|         |             |                  |             |                 |             |           | Pásek            | Záclony               | Smisene zbozi | Teplaky         |

Sau khi chip hàng song, nếu bạn muốn sleva cho 1 mặt hàng nào đó, thì hãy ấn vào mã đó. Vào bảng giá.

| E | [ VINASO   | FT - OBCHOD | ] - WWW.VINAS    | OFT.CZ      |                |                  | -       |      | -                   |         |      |            |      |
|---|------------|-------------|------------------|-------------|----------------|------------------|---------|------|---------------------|---------|------|------------|------|
|   | 🔁 Hệ thống | g 📸 Tinh    | tiền <u></u> Tin | nhắn 🖳 Hồ s | sơ cá nhân 🛞 N | lhân viên  🍿 (   | Quản lý | Sản  | phấm 🄀 Điều         | ı chỉnh | ìdẫn |            |      |
|   |            | 1           |                  | <           | Chức năng      | Hóa đơn          | mới     | K    | Hãy điền giá<br>Giá | 5.0     |      |            | .0.  |
|   | 7          | 8           | 9                | Enter       | Khách hàng     | TRÁ TI           | ÊN      | LUN  |                     |         |      | ОК         |      |
| 1 | 4          | 5           | 6                |             | Phiếu hạ giá   | In hóa đ         | iơn     | D    | 7                   | 8       | 9    | Hủy        | ivo  |
|   | 1          | 2           | 3                | 412         | Mở két         | Tự điên giá      | á tiên  | Smis |                     | 5       | 6    |            | cky  |
|   |            |             |                  | 15%         | Điên giá       | L. Sk            | eva %   |      | 4                   | 5       | 0    | -          |      |
|   | 0          | +           | •                |             | • •            | <b>1</b> x       |         | R    | 1                   | 2       | 3    | <          | ozky |
|   | ID         |             | Tên              |             | Mã             | Giá DPH          | I Ks    | Р    |                     |         |      |            | etr  |
|   | 0          |             | Ostatní          |             | 0              | <b>25.00</b> 15% | 5       |      | 0                   | 0       | 0    |            |      |
|   | ·          |             | Ostatili         |             | · · ·          | 10.00            | -       |      |                     |         |      | -          |      |
|   |            |             |                  |             |                |                  |         |      |                     |         |      | SI EVA 0/- | lfr  |
|   |            |             |                  |             |                |                  |         |      |                     |         |      | SLEVA 70   |      |
|   |            |             |                  |             |                |                  |         |      |                     |         |      |            | laky |
|   |            |             |                  |             |                |                  |         |      |                     |         |      |            |      |

Ở bảng giá, bạn điền % bạn muốn hạ giá là gì, rồi ấn vào nút SLEVA %.

Ví dụ: 5 -> SLEVA %. 2/15

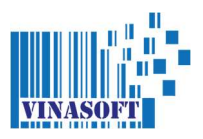

| UP [ VINA | SOFT - OBC | CHOD ]   | - WWW.VINAS     | OFT.CZ      |                |                                                                  |               |                    |               |                 |
|-----------|------------|----------|-----------------|-------------|----------------|------------------------------------------------------------------|---------------|--------------------|---------------|-----------------|
| Hệ th     | ông 📷      | Tinh ti  | ên <u>S</u> Tin | nhăn 🕌 Hố s | korcánhân ∂⊗ N | hân viên 🐠 Quản lý                                               | Sản phâm 📈 Đi | êu chỉnh 🕕 Chỉ dẫn |               | INVACOTT        |
|           | 12         |          |                 | <           | Chức năng      | Hóa đơn mới                                                      | Kč: 13        | 5.0                |               | VINASOFT S.F.O. |
| 7         | 8          | B        | 9               | Enter       | Khách hàng     | TRÁ TIỀN                                                         | EUR: 5.0      |                    | _             | -               |
| 4         |            | 5        | 6               | R           | Phiếu hạ giá   | In hóa đơn                                                       | Drogerie      | Potravinys         | Salam         | Pecivo          |
| 1         | <br>       | <b>,</b> | 3               | 412         | Mở két         | Tự điên giá tiên                                                 | Smisene zbozi | Krmivo             | Bizuterie     | Svicky          |
| -         |            | -        |                 | 15%         | Điên giá       | Sleva %                                                          |               |                    |               |                 |
| 0         | -          | +        | •               | •           | <u></u>        | 1x                                                               | Rukavice      | Cepice             | Tasky         | Ponozky         |
| ID<br>0   |            | (        | Tên<br>Ostatní  |             | <b>Mã</b><br>0 | Giá         DPH         Ks           25.00         15%         5 | Pantofle      | Pradlo             | Dziny         | Svetr           |
| 0         |            | (        | Ostatní         |             | 0              | <b>10.00</b> 15% <b>1</b>                                        |               |                    |               |                 |
|           |            |          |                 |             |                |                                                                  | Leginy        | Šály               | Batoh         | Kufr            |
|           |            |          |                 |             |                |                                                                  | Pásek         | Záclony            | Smisene zbozi | Teplaky         |

Khi tính tiền song, nếu bạn muốn hạ giá cho toàn bộ các mặt hàng theo % thì làm theo sau. Đánh số % rồi ấn nut INSERT trên bàn phím. Ví dụ: 10 -> INSERT.

| 🔹 [ VINASOF                | - OBCHOD ] | - WWW.VINAS<br>ển <u></u> Tin | OFT.CZ<br>nhắn 📕 Hồ s | orcánhân 🖉 I | Nhân viên 👔 | Quản lý                                | 🚺 Sản phẩm 📈 Đi | êu chỉnh 🕕 Chỉ dẫn | Aprent Mana   |                 |
|----------------------------|------------|-------------------------------|-----------------------|--------------|-------------|----------------------------------------|-----------------|--------------------|---------------|-----------------|
|                            |            |                               | <                     | Chức năng    | Hóa         | đơn mới                                | Kč: 12          | 1.5                |               | VINASOFT s.r.o. |
| 7                          | 8          | 9                             | Enter                 | Khách hàng   | TR/         | Á TIỀN                                 | EUK: 4.5        |                    |               |                 |
| 4                          | 5          | 6                             |                       | Phiếu hạ giá | Inl         | hóa đơn                                | Drogerie        | Potravinys         | Salam         | Pecivo          |
| 1                          | 2          | 3                             | 470                   | Mở két       | Tự điệ      | ên giá tiên                            | Smisene zbozi   | Krmivo             | Bizuterie     | Svicky          |
| 0                          |            |                               | 15%                   | Điên giá     | 2           | Sleva %                                | Rukavica        | Conico             | Tasky         | Ponozky         |
|                            | <u>+</u>   | •                             |                       |              | 1           | X                                      |                 | copiec             |               | TOHOLAS         |
| ID           0         Ost | atní - SLE | Tên<br>(VA 10% z              | 2 25.00 Kc            | 0            | Giá<br>22.5 | DPH         Ks           15%         5 | Pantofle        | Pradlo             | Dziny         | Svetr           |
| 0 Ost                      | atni - SLE | VA 10% 2                      | 2 10.00 Kc            | 0            | 9.0         | 10% 1                                  | Leginy          | Šály               | Batoh         | Kufr            |
|                            |            |                               |                       |              |             |                                        | Pásek           | Záclony            | Smisene zbozi | Teplaky         |

Trên các mặt hàng sẽ có thêm chữ "SLEVA 10% z X Kc". Để khách có thể kiểm tra là thật sự đã có hạ giá.

**CHÚ Ý:** Chức năng này bị phụ thuộc vào phần cho phép được hạ giá cho mục / kategorie đó hay không (ở phần SẢN PHẨM – DANH MỤC VÀ THUẾ - SLEVA % - chọn CÓ hoặc KHÔNG).

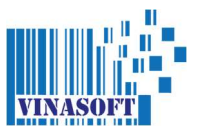

### 3. Sleva cho một số danh mục, ví dụ không sleva cho mục Alkohol/Tabak...v.v.

|     | INASOFT - OBCHOD ] - V | WWW.VIN | NASOFT.CZ  |             | . 6   |             | <b>.</b> |                                 |
|-----|------------------------|---------|------------|-------------|-------|-------------|----------|---------------------------------|
| 200 | lệ thông 📅 Tinh tiên   | 50      | Tin nhân 🕌 | Hồ sơ cà nh | an cy | Nhân viên 🧃 | Quản lý  | San phẩm 📈 Điều chính 👥 Chỉ dân |
| Dan | h mục và thuế          |         |            |             |       |             |          |                                 |
| ID  | Tên mục                | DPH     | Dùng cân   | Happy Hour  | Hiện  | Sp. dane    | Sleva %  | I nem mục mơi                   |
| 2   | Ovoce                  | 15 %    | Có         | Có          | Có    | Không       | Có       | Tên                             |
| 3   | Zelenina               | 15 %    | Có         | Có          | Có    | Không       | Có       |                                 |
| 4   | Potraviny              | 15 %    | Không      | Không       | Không | Không       | Có       |                                 |
| 5   | Drogerie               | 21 %    | Không      | Không       | Không | Không       | Có       | DPH                             |
| 7   | Domaci spotreby        | 21 %    | Không      | Không       | Không | Không       | Có       | Inem                            |
| 8   | Alkohol                | 21 %    | Không      | Không       | Không | Không       | Có       |                                 |
| 9   | Napoje                 | 15 %    | Không      | Không       | Không | Không       | Có       |                                 |
| 10  | Pecivo                 | 15 %    | Không      | Không       | Có    | Không       | Có       | Sửa mục cũ                      |
| 11  | Do vat                 | 21 %    | Không      | Không       | Không | Không       | Có       | ID DPH                          |
| 14  | Cigarety               | 21 %    | Không      | Không       | Không | Không       | Có       |                                 |
| 15  | Tabak                  | 21 %    | Không      | Không       | Không | Không       | Có       | Tên                             |
| 16  | MLECNE VYB.(SUA)       | 15 %    | Không      | Không       | Không | Không       | Có       |                                 |
| 17  | BEZ DPH                | 0 %     | Không      | Không       | Có    | Không       | Có       |                                 |
| 20  | KRMIVO Z VIZATKO       | 15 %    | Không      | Không       | Không | Không       | Có       | Cân                             |
| 23  | Salam                  | 15 %    | Có         | Không       | Có    | Không       | Có       | Có                              |
| 24  | Texti                  | 21 %    | Không      | Không       | Có    | Không       | Không    | Happy Hour                      |
| 25  | Obuv                   | 21 %    | Không      | Không       | Có    | Không       | Có       | Có                              |
| 26  | Taska                  | 21 %    | Không      | Không       | Không | Không       | Có       | Hiện                            |
| 27  | Zaclony                | 21 %    | Có         | Không       | Có    | Không       | Có       |                                 |
| 28  | hracky                 | 21 %    | Không      | Không       | Không | Không       | Không    |                                 |
| 29  | 12312                  | 123 %   | Không      | Không       | Có    | Không       | Có       | Sleva %                         |
|     |                        |         |            |             |       |             |          | Có 👻                            |
|     |                        |         |            |             |       |             |          | Sún Vá mu                       |
|     |                        |         |            |             |       |             |          | Stra Xoa mục                    |
|     |                        |         |            |             |       |             |          |                                 |

Ở phần DANH MỤC VÀ THUẾ, bạn có thể sửa để khi sleva, thì các mặt hàng đó có được hạ giá hay không.

#### TẤT CẢ CÁC THỂ LOẠI SLEVA %, ĐỀU BỊ PHỤ THUỘC VÀO MỤC HÀNG ĐÓ CÓ CHO PHÉP HẠ GIÁ % KHÔNG.

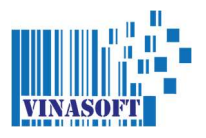

#### 4. Sleva theo korun

| VINASOFT Hệ thống | - OBCHOD ] | - WWW.VINASOFT.C | Z<br>Hồ sơ | cá nhân 🖉         | Nhân viên 🍿 Quản lý 🐠 Sản phẩm 💥 Đi     | au chinh 🕦 Chi d | ăn   | _  |                 |
|-------------------|------------|------------------|------------|-------------------|-----------------------------------------|------------------|------|----|-----------------|
|                   |            | Trả tiền         | internet 1 |                   | 1                                       |                  |      | ×  | /INASOFT s.r.o. |
| 7                 | 8          | 7                | 8          | 9                 | Tổng (KČ): 60.0<br>Tổng (EUR): 2.22     | 100              | 200  |    |                 |
| 4                 | 5          | 4                | 5          | 6                 | Tiền mặt                                | 300              | 400  |    | Pecivo          |
| -                 |            |                  | 2          | 2                 |                                         | 500              | 600  |    | Svicky          |
| -                 | 2          |                  | 2          | 3                 | Trả lại (KČ):                           | 700              | 800  |    |                 |
| 0                 | +          | 0                |            | <                 | Trả tiền                                | 900              | 1000 |    | Ponozky         |
| <b>ID</b><br>0    | (          | ESC - Tro        | i lại      | Cộng %            | Khách hàng:                             | 1500             | 2000 |    | Svetr           |
| 0                 | (          | Thẻ tín dụ       | ing H      | lạ giá <b>K</b> č | Hạ giá từ thẻ: 0                        | Kredit<br>Sleva  |      |    | Kufr            |
|                   |            | Nefiska          | lní S      | travenky          | Phiếu hạ giá (Kč): 0<br>Happy hour: 19% | F1 - Mở két      | 8    |    |                 |
|                   |            |                  |            |                   |                                         |                  |      | zi | Teplaky         |

Ở bảng tính tiền, bạn hãy ấn vào nút HẠ GIÁ KC, sau đó điền số tiền KC muốn hạ giá là bao nhiêu. Số tiền ko được nhiều hơn số tổng.

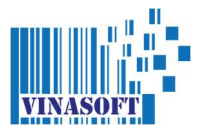

# 5. Sleva theo thẻ VIP khách hàng, ví dụ 10kc là giá bt, có thẻ thì được xuống 5kc.

| THE R. L. LEWIS CO., LANSING MICH. | - OBCHOD ] - W                       | WW.VINASOFT.C.                     | Z                                                         |             |                                 |          |                        |        |                      |     |                    |   | > |
|------------------------------------|--------------------------------------|------------------------------------|-----------------------------------------------------------|-------------|---------------------------------|----------|------------------------|--------|----------------------|-----|--------------------|---|---|
| Hệ thống                           | Tinh tiền                            | 🖳 Tin nhắn                         | Hồ sơ cá nhân                                             | 🖉 Nhân viên | 🕡 Quản lý 🝿                     | Sản phẩm | 💥 Điều chỉ             | ıh 🕦   | Chỉ dẫn              |     |                    |   |   |
| làng <mark>h</mark> óa             |                                      |                                    |                                                           |             |                                 |          |                        |        |                      |     |                    |   |   |
| ID                                 | Tên Tiệp                             |                                    | Tên Việt                                                  | Mã          | Ký hiệu                         | Giá bán  | Giá mua T              | rọn Tl | nế loại              | Mục | DPH                | % |   |
|                                    |                                      |                                    |                                                           |             |                                 |          |                        |        |                      |     |                    |   |   |
|                                    |                                      |                                    |                                                           |             |                                 |          |                        |        |                      |     |                    |   |   |
|                                    |                                      |                                    |                                                           |             |                                 |          |                        |        |                      |     |                    |   |   |
|                                    |                                      |                                    |                                                           |             |                                 |          |                        |        |                      |     |                    |   |   |
|                                    |                                      |                                    |                                                           |             |                                 |          |                        |        |                      |     |                    |   |   |
|                                    |                                      |                                    |                                                           |             |                                 |          |                        |        |                      |     |                    |   |   |
|                                    |                                      |                                    |                                                           |             |                                 |          |                        |        |                      |     |                    |   |   |
|                                    |                                      |                                    |                                                           |             |                                 |          |                        |        |                      |     |                    |   |   |
|                                    |                                      |                                    |                                                           |             |                                 |          |                        |        |                      |     |                    |   |   |
|                                    |                                      |                                    |                                                           |             |                                 |          |                        |        |                      |     |                    |   |   |
|                                    |                                      |                                    |                                                           |             |                                 |          |                        |        |                      |     |                    |   |   |
|                                    |                                      |                                    |                                                           |             |                                 |          |                        |        |                      |     |                    |   |   |
|                                    |                                      |                                    |                                                           |             |                                 |          |                        |        |                      |     |                    |   |   |
|                                    |                                      |                                    |                                                           |             |                                 |          |                        |        |                      |     | •                  |   |   |
| Thông tị                           | 1 C Tim ki                           | ém []] Ch                          | on loc 😡 Ha giá                                           | Oblibene    |                                 |          |                        |        |                      |     | ≈                  |   |   |
| Mã                                 | 1 G Tim ki                           | ếm Ch<br>ý hiệu                    | ọn lọc 🛛 🝻 Hạ giá<br>Tên Tiếp                             | Oblibene    | Tên Việt                        |          | Giả bán                |        | Giá mua              | -   | ~                  |   |   |
| Mã                                 | ı <mark>S</mark> Tim ki              | ếm Ch<br>ý hiệu                    | on lọc 🛛 🗃 Hạ giá<br>Tên Tiệp<br>ASUS I                   | MONITOR     | Tên Việt                        |          | Giá bán<br>55          | 500    | Giá mua<br>C         | ;   | ~                  |   |   |
| Mẫ<br>Mã<br>Ha qiá %               | n C Tim ki                           | ém Ch<br>ý hiệu<br>Ieva Kč         | on loc 🛛 🝻 Ha giả<br>Tên Tiệp<br>ASUS I<br>Han từ         | MONITOR     | Tên Việt<br>Han đến             |          | Giá bán<br>55          | 500    | Giá mua<br>C         |     | ~                  |   |   |
| Mã<br>Mã<br>Hạ giá %               | Tim ki                               | ém Ch<br>ý hiệu<br>Ieva Kč<br>4500 | on lọc 🔗 Hạ giả<br>Tên Tiệp<br>ASUS I<br>Hạn từ<br>01-0-  | MONITOR     | Tên Việt<br>Hạn đến<br>30-04-20 | )21      | Giả bán<br>55          | 500    | Giá mua<br>C<br>Tisk |     | <b>A</b><br>Import | 1 |   |
| Mã<br>Hạ giá %                     | n C Tim ki<br>K<br>L S<br>) C Tim ki | ém ch<br>ý hiệu<br>Ieva Kč<br>4500 | on loc 🛛 🕡 Ha giá<br>Tên Tiệp<br>ASUS I<br>Hạn từ<br>01-0 | MONITOR     | Tên Việt<br>Hạn đến<br>30-04-20 | )21      | Giả bán<br>55<br>⊻ VIP | 500    | Giá mua<br>C<br>Tisk |     | <b>R</b><br>Import | ] |   |

5.1. HẠ GIÁ CHO KHÁCH CÓ THỂ V.I.P. – KIỂU CŨ

Ở phần HÀNG HÓA, vào mục HẠ GIÁ. Bạn làm akce như bình thường, nhưng nếu chọn nút V.I.P., thì hệ thống sẽ chỉ hạ khi có thẻ khách hàng.

- CHÚ Ý: Muốn áp dụng AKCE thì phải chip thẻ trước khi tính tiền. Công ty sẽ thêm phần có thể chip thẻ sau và hệ thống sẽ kiểm tra ngược lại, nhưng tạm thời chưa có.
- **GỌI Ý:** Bạn có thể in cenovka qua nút TISK bên cạnh nút V.I.P., và chọn liệu giá có thẻ sẽ to hơn, hay nhỏ hơn.
- **GỌI Ý:** Nếu bạn có nhiều hạ giá, và không muốn mất công nhập thủ công, thì có thể ấn vào nút IMPORT, để nhập sleva vào hệ thống qua file excel (\*.xls).

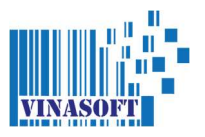

|         | Sec. 20 March 10 | harmon and a second | Tân      |
|---------|------------------|---------------------|----------|
| Tên     | Ngày             | Hoạt động           | Ten      |
| Ostatni |                  | Ne                  | Ostathi  |
|         |                  |                     | Thêm     |
|         |                  |                     |          |
|         |                  |                     |          |
|         |                  |                     |          |
|         |                  |                     | Thay đối |
|         |                  |                     |          |
|         |                  |                     | Hủy      |
|         |                  |                     |          |
|         |                  |                     | Xem      |
|         |                  |                     |          |
|         |                  |                     |          |
|         |                  |                     |          |
|         |                  |                     |          |
|         |                  |                     |          |
|         |                  |                     |          |
|         |                  |                     |          |
|         |                  |                     |          |

#### 5.2. HẠ GIÁ CHO KHÁCH CÓ THỂ V.I.P. – KIỂU MỚI

Vào mục SẢN PHẨM – HẠ GIÁ. Phần AKCE này có nhiều lợi thế hơn, bạn có thể tạo nhiều mục khác nhau và cho nhiều mặt hàng vào đó để kiểm tra dễ hơn. Khi tạo **tên mục hạ giá** song, hãy ấn vào đó rồi chọn XEM.

| Mã             | Tên                     | Мџс            | Giá bán | Mä                     | Tên                   | Мџс       | Kč | * | VII |
|----------------|-------------------------|----------------|---------|------------------------|-----------------------|-----------|----|---|-----|
| 8594033        | Shock Apple Perlivy     | Potraviny      | 0       | 8594033                | Shock Exotic perlivy  | Potraviny | 10 | 0 | 1   |
| 8594033        | Shock Fruity Juicy      | Potraviny      | 0       | 8594 <mark>0</mark> 33 | Shock Fruity Juicy    | Potraviny | 15 | 0 | 0   |
| 8594033        | Shock Bitter Sladce Ho  | rky Potraviny  | 0       | 8594033                | Shock Apple Perlivy   | Potraviny | 20 | 0 | 1   |
| 8594033        | Shock Exotic perlivy    | Potraviny      | 0       | 8594033                | Shock Bitter Sladce H | Potraviny | 0  | 0 | 0   |
| 8728500        | Rockstar double size    | Potraviny      | 0       | 8728500                | Rockstar double size  | Potraviny | 0  | 0 | 1   |
| 0049702        | RockStar Performanc     | e Potraviny    | o       |                        |                       |           |    |   |     |
| 8728500        | RockStar SuperSours     | s Potraviny    | 0       |                        |                       |           |    |   |     |
| 5900497        | RockStar Blueberry Dura | ance Potraviny | O       |                        |                       |           |    |   |     |
| 8728500        | RockStar Ener.&Gua      | Potraviny      | 0       |                        |                       |           |    |   |     |
| 8504033        | Shock Cola Energy       | Potraviny      |         | <u> </u>               |                       |           |    |   |     |
| lã             |                         | Giá bán < OR = | :       | Mục                    |                       | Từ ngày   |    |   |     |
|                |                         |                |         | Ostatni                |                       |           |    |   | •   |
| (ý tư          |                         | Muc            |         |                        |                       | Đến ngày  | V  |   |     |
| 1999 1999 B.C. |                         |                |         |                        | Thay đổi              |           |    |   |     |

Bạn có thể chọn hàng qua phần tìm kiếm MÃ, GIÁ, KÝ TỰ hoặc MỤC. Sau đó ấn chuột trái để chọn. Ở bảng bên phải, dọc KC/%/VIP bận ấn chuột trái 2x để mở dọc đó ra và đánh giá vào. Nếu là VIP thì chọn là 1. Còn KC hoặc % thì vẫn thế. Sau khi song thì ấn THAY ĐỔI.

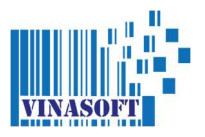

#### 6. Sleva theo kredit mua hàng

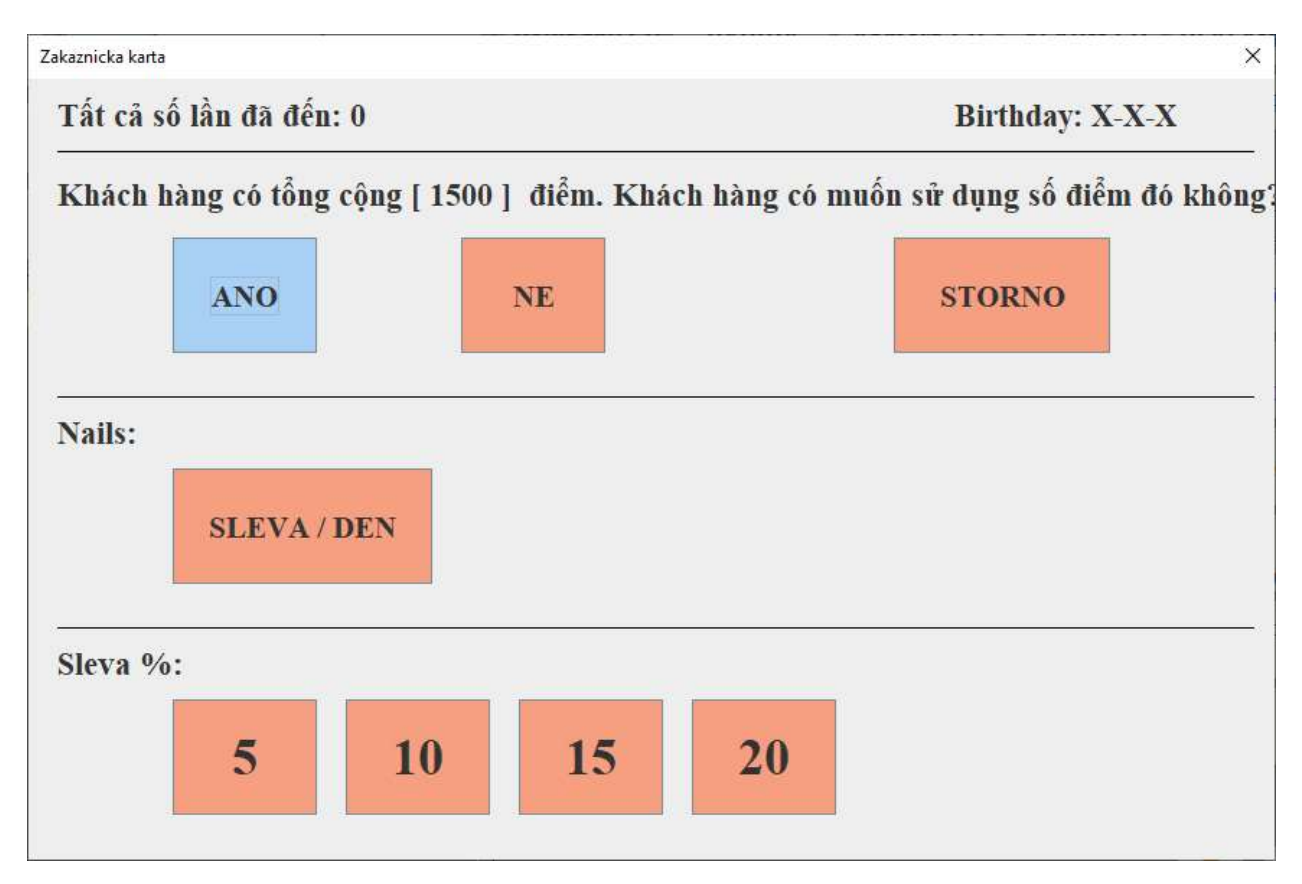

Ở phần tính tiền, lựa chọn ANO / NE / STORNO có giá trị khác nhau.

Chọn:

- ANO Thì khi ấn ra bảng trả tiền, thì phần mềm sẽ dùng hết số kredit có thể từ thẻ, để trừ vào số tiền. Số kredit sẽ không được trừ nhiều hơn số KC. 1 KREDIT = 1 KC. Ngoài ra khi tính tiền song, khách vẫn được cộng kredit theo cài đặt sẵn. (SẢN PHẨM – GIẢM GIÁ CHO KHÁCH HÀNG – CHUYỂN KC -> KREDIT)
- NE Không chọn trừ số tiền sang KC, chỉ dùng để cộng kredit sau khi tính tiền

STORNO - Hủy lựa chọn dùng thẻ khách hàng

CHÚ Ý: Phần này không giống sleva theo %. Sleva theo % thì sẽ phải chọn NE. Và sleva % ở trong bảng trả tiền.

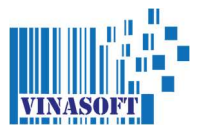

## 7. Phiên bản in ấn dễ dàng phiếu slevovy kupon (phiếu hạ giá)

|          |          | · · · · · · · · · · · · · · · · · · · |              |              |                |         |                    |    |    |       |
|----------|----------|---------------------------------------|--------------|--------------|----------------|---------|--------------------|----|----|-------|
| iêu giải | n giá    | 1                                     |              |              |                |         |                    |    |    | 25.0  |
|          | ID       | Uctenka KC                            | Sleva        |              | ŀ              | lạn đến | Ít nhất (Kč)       |    |    |       |
|          |          |                                       |              |              |                |         |                    |    |    |       |
|          |          |                                       |              |              |                |         |                    |    |    |       |
|          |          |                                       |              |              |                |         |                    |    |    |       |
|          |          |                                       |              |              |                |         |                    |    |    |       |
|          |          |                                       |              |              |                |         |                    |    |    |       |
|          |          |                                       |              |              |                |         |                    |    |    |       |
|          |          |                                       |              |              |                |         |                    |    |    |       |
|          |          |                                       |              |              |                |         |                    |    |    |       |
|          |          |                                       |              |              |                |         |                    |    |    |       |
|          |          |                                       |              |              |                |         |                    |    |    |       |
|          | Z Th     | êm                                    |              |              |                |         |                    |    |    |       |
|          | The      | êm                                    | Ua niá       | Han đi       |                | Giat    | iận ír nhất        |    |    |       |
|          | Z Th     | êm<br><br>tenka KC<br>500             | Hạ giá       | Hạn đé       | in<br>-11-2017 | Gia t   | iền ít nhất<br>200 | Th | êm | <br>] |
|          | Z Th     | êm<br>Stenka KC<br>500                | Hạ giá       | Hạn đé<br>30 | in<br>-11-2017 | Gia t   | iển ít nhất<br>200 | Th | êm |       |
|          | Z Th     | êm<br>:tenka KC<br>500                | Hạ giá       | Hạn đi<br>30 | n<br>-11-2017  | Gia t   | iển ít nhất<br>200 | Th | êm |       |
|          | Va<br>Ua | êm<br>ztenka KC<br>500                | Hạ giá<br>15 | Hạn để       | in<br>-11-2017 | Gia t   | iền ít nhất<br>200 | 11 | êm |       |
|          | Z Th     | êm<br>Stenka KC<br>500                | Hạ giá       | Hạn đả<br>30 | n<br>-11-2017  | Gia t   | iển ít nhất<br>200 | Th | êm |       |

7.1. TỰ ĐỘNG IN PHIẾU KUPON

Vào qua mục SẢN PHẨM – AUTO PHIẾU GIẢM GIÁ. Như trên ảnh, là lựa chọn tự động in ra kupon khi giá trị hoá đơn ít nhất 500Kc. Kupon có giá trị 15KC, đến ngày 30.11.2017 và buộc phải mua ít nhất 200KC nếu muốn dùng kupon.

CHÚ Ý: Từ phiên bản 40.0.0, có thể dung 1 mã kod kupon hạ giá đề dùng lại nhiều lần, giúp cho việc bạn in letak quảng cáo dễ hơn, vì không cần in nhiều loại mã khác nhau như trước là chỉ dung được 1x.

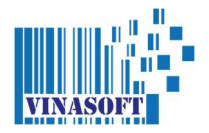

#### 7.2. IN PHIẾU KUPON THỦ CÔNG

Vào qua mục SẢN PHẨM –PHIẾU GIẢM GIÁ. Vào phần THÊM, tạo như mục 7.1, sau đó ấn THÊM. Phần mềm sẽ hỏi là muốn tạo bao nhiêu kupon. Nếu bạn muốn tạo 100 kupon thì đánh 100 vào phần SỐ LƯỢNG IN.

| ID                                                      | Số phiếu                     | Sleva             | ID công nhân        | Hạn đến    | Ít nhất (Kč)        | ID Hóa đơn | Status |
|---------------------------------------------------------|------------------------------|-------------------|---------------------|------------|---------------------|------------|--------|
|                                                         |                              |                   |                     |            |                     |            |        |
|                                                         |                              |                   |                     |            |                     |            |        |
|                                                         |                              |                   |                     |            |                     |            |        |
|                                                         |                              |                   |                     |            |                     |            |        |
|                                                         |                              |                   |                     |            |                     |            |        |
|                                                         |                              |                   |                     |            |                     |            |        |
|                                                         |                              |                   |                     |            |                     |            |        |
| X SI                                                    | ra 🛛 🤁 Thên                  | n                 |                     |            |                     |            |        |
| X SI                                                    | ra Thêm                      | n<br>Ha nià       | Hanđấn              | Gia        | tiðn ír nbát        |            |        |
| <u>الالا</u> الالا<br>الالالالالالالالالالالالالالالالا | ra 📝 Thêm<br>ó phiếu<br>1001 | n<br>Hạ giả<br>50 | Hạn đến<br>30-06-20 | Gia<br>021 | tiền ìt nhất<br>300 | Thêm       |        |

Sau đó trên màn hình sẽ hiện ra các số kupon mình đã tạo ra. Nếu cần in hết ra thì vào phần SỬA. Chọn số phiếu đầu tiên, song ấn IN RA. Phần mềm sẽ hỏi có muốn hết đến cuối danh sách không. Bạn chọn YES/NO theo nhu cầu.

| ID    | Số phiếu              | Claura | ID công nhận  | Han đốn                                                      | Ít nhật (Vč)        | TD Hós đơn        | Status   |
|-------|-----------------------|--------|---------------|--------------------------------------------------------------|---------------------|-------------------|----------|
| 1     | 1001                  | 50     | To cong man   | 30-06-2021                                                   | 300                 | ib nou don        | Hoat độn |
| 2     | 1002                  | 50     |               | 30-06-2021                                                   | 300                 |                   | Hoat đôn |
| 3     | 1003                  | 50     |               | 30-06-2021                                                   | 300                 |                   | Hoat độn |
| 4     | 1004                  | 50     |               | 30-06-2021                                                   | 300                 |                   | Hoạt độn |
| 5     | 1005                  | 50     |               | 30-06-2021                                                   | 300                 |                   | Hoạt độn |
| 6     | 1006                  | 50     |               | 30-06-2021                                                   | 300                 |                   | Hoạt độn |
| 7     | 1007                  | 50     |               | 30-06-2021                                                   | 300                 |                   | Hoạt độn |
| 8     | 1008                  | 50     |               | 30-06-2021                                                   | 300                 |                   | Hoạt độn |
| 9     | 1009                  | 50     |               | 30-06-2021                                                   | 300                 |                   | Hoạt độn |
| 10    | 1010                  | 50     | 6             | 30-06-2021                                                   | 300                 |                   | Hoạt độn |
| 11    | 1011                  | 50     |               | 30-06-2021                                                   | 300                 |                   | Hoạt độn |
| X si  | ửa 📝 Thêm<br>iố phiếu | Hạ giả | Slevové kupôn | y                                                            |                     |                   | *        |
|       | 1001                  | 50     | Bận           | co muon in het cac                                           | kupon tự cải lựa ch | ộn cho xuông được | cung ko? |
| in ra |                       | 1      | Potre         | Potrebujte vylisknout vsechny kupony z vybranych az dokonce? |                     |                   |          |

**CHÚ Ý:** Số phiếu nên có từ 4-5 ký tự trở lên, vì dưới 4 ký tự, chip kod sẽ không đọc được. Chuẩn nhất là từ 5 số trở lên. Số đầu tiên ko được phép là số 0.

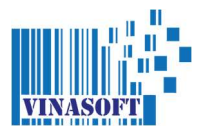

#### 8. Gửi thư akce cho khách hàng qua phần mềm

Vào QUẢN LÝ – GỬI THƯ CHO KHÁCH HÀNG. Chọn gửi cho 1 hoặc VSEM (tất cả). Nếu muốn gửi thêm file/pdf/ảnh, thì ấn vào mục + FILE / PRILOHA và chọn file đó.

| E VINASOFT - | OBCHOD ] - W | WW.VINASOFT.C   | z             | - Barrister - Bar |           | A Report 1 | New Team     |           |
|--------------|--------------|-----------------|---------------|-------------------|-----------|------------|--------------|-----------|
| Hệ thống     | 者 Tinh tiền  | San Tin nhắn    | Hồ sơ cá nhân | 🛞 Nhân viên       | 🕡 Quản lý | M Sản phấm | 褑 Điều chỉnh | 🚺 Chỉ dẫn |
| Gửi thư ch   | o khách h    | àng             |               |                   |           |            |              |           |
|              |              | Příjemce        | /šem          | •                 |           |            |              |           |
|              |              | Předmět         |               |                   |           |            |              |           |
|              |              | Obsah           |               |                   |           |            |              |           |
|              |              |                 |               |                   |           |            |              |           |
|              |              |                 |               |                   |           |            |              |           |
|              |              |                 |               |                   |           |            |              |           |
|              |              |                 |               |                   |           |            |              |           |
|              |              |                 |               |                   |           |            |              |           |
|              |              |                 |               |                   |           |            |              |           |
|              |              |                 |               |                   |           |            |              |           |
|              |              |                 |               |                   |           |            |              |           |
|              |              |                 |               |                   |           |            |              |           |
|              |              | + File / Prilol | a             |                   |           |            | Odeslat      |           |
|              |              | Soubor:         |               |                   |           |            |              |           |
|              |              |                 |               |                   |           |            |              |           |

Chú ý: Bạn phải cài trược Email và mật khẩu, phải dùng email của Gmail.

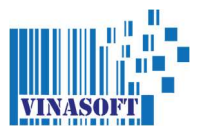

#### 9. Sleva theo giờ nhất định

| 🖙 [ VINASOFT - OBCHOD ] - WWW.VINASOFT.CZ                                                                            |
|----------------------------------------------------------------------------------------------------|
| 🐺 Hệ thống 📸 Tinh tiền <sub>오</sub> Tin nhắn 🖳 Hồ sơ cá nhân 🖉 Nhân viên 🍿 Quản lý 🝿 Sản phắm 🂥 Điều chỉnh 🕦 Chỉ dẫn |
| Giảm giá cho khách hàng                                                                                              |
| Thêm kredit Chuyển Kč -> Kredit Happy Hour Kredit -> Sleva %                                                         |
| Happy hour<br>Phan tram ha gia<br>19<br>0<br>0<br>0<br>0<br>0<br>1<br>23<br>Tu may gio den may g<br>Xác nhận         |

Vào mục SẢN PHẨM – GIẢM GIÁ CHO KHÁCH HÀNG – HAPPY HOUR. Trong đó bạn chọn phần trăm sleva, từ mấy giờ đến mấy giờ trong ngày.

## Chú ý: Hạ giá không có giá trị với hàng đang trong akce hoặc hang trong mục đó đang bị cấm SLEVA %

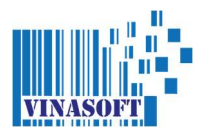

#### 10. Sleva % theo số điểm / kredit

Vào mục SẢN PHẨM – GIẢM GIÁ CHO KHÁCH HÀNG – KREDIT -> SLEVA %. Chọn bao nhiêu kredit có thể đổi sang %.

| EN [ VINASOFT - OBCHOD ] - WWW.VINASOFT.CZ                                                                                                    |                                   |
|----------------------------------------------------------------------------------------------------|-----------------------------------|
| 🐺 Hệ thống  Tính tiền 😞 Tin nhắn 🗾 Hồ sơ cá nhân 🖉 Nhân viên 🍿 Quản lý                                                                             | 🔊 Sản phẩm 💥 Điều chỉnh 🕦 Chỉ dẫn |
| Giảm giá cho khách hàng                                                                                                    | 📷 Phiếu giảm giá                  |
| 📝 Thêm kredit 📝 Chuyển Kč -> Kredit 📝 Happy Hour 📝 Kredit -> Sleva %                                                                               | Auto phiếu giảm giá               |
|                                                                                                    | Giảm giá cho khách hàng           |
|                                                                                                    | Hàng hóa Ctri-Z                   |
|                                                                                                    | M Hạ giá                          |
| Kredit -> Sleva %                                                                                                    | Danh mục và thuế                  |
| Kredit         50         Sleva %         10         Thay dòi         Bao nhieu kredit = bao nhieu % sleva.         0 day la 50 kredit = 10% sleva | 1                                 |

Nếu sử dụng chức năng này, khi chip thẻ khách hàng, bạn hãy chọn **NE**. Nếu bạn chọn ANO, thì sẽ bị gấp 2x hạ giá theo kiểu **SLEVA TRỪ ĐIỂM KREDIT + SLEVA % THEO KREDIT** 

| 9 | 000000 | 1  | <          | Chức năng       | Hóa đơn mới   | Kč: 0.          | 0                |              | VINASOFT s.r.o.          |
|---|--------|----|------------|-----------------|---------------|-----------------|------------------|--------------|--------------------------|
| 7 | 8      | 9  | Enter      | Khách hàng      | TRÁ TIỀN      | EOK. 0.0        |                  |              | _                        |
| 4 | 5      | 6  | R          | Phiếu hạ giá    | In hóa đơn    | Drogerie        | Potravinys       | Salam        | Pecivo                   |
| 1 | 2      | Kh | ách hàng c | ó tổng cộng [ 2 | 20] điểm. Khá | ich hàng có muố | n sử dụng số điể | èm đó không? | Svicky                   |
| 1 |        |    |            |                 |               |                 |                  |              |                          |
| 0 | +      |    | AN         | Ō               | NE            |                 | STORNO           |              | Ponozky                  |
| 0 | +      |    | AN         | ĨO              | NE            |                 | STORNO           |              | Ponozky<br>Svetr         |
| 0 | +      |    | AN         | 80              | NE            | Leginy          | STORNO<br>Šály   | Batoh        | Ponozky<br>Svetr<br>Kufr |

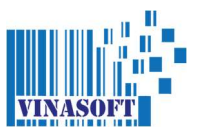

Ở phần tính tiền, ấn chọn nút KREDIT/SLEVA. Phần mềm sẽ hỏi bạn lần nữa. Khi ấn chấp nhận, số kredit sẽ bị trừ chực tiếp vào số kredit của khách. Sẽ không có thể lấy lại nữa.

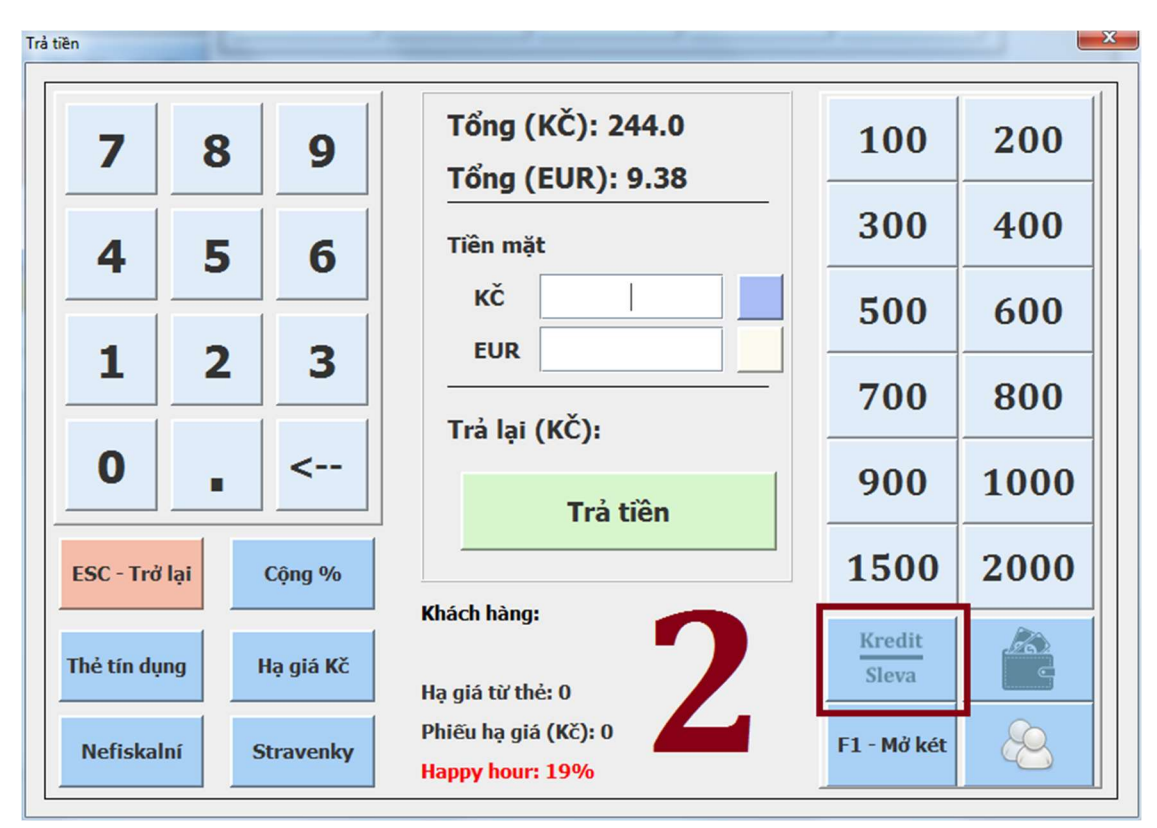

**Chú ý**: Sleva % này ko được áp dụng cho các mặt hàng AKCE và THEO MỤC ĐƯỢC CHỌN SLEVA %.

| u# [ | VINASOFT - OBCHOD ] - V | WWW.VIN | NASOFT.CZ    | _             | -     | _           |         |                                   |
|------|-------------------------|---------|--------------|---------------|-------|-------------|---------|-----------------------------------|
|      | Hệ thống 🛛 🚔 Tính tiền  | 0       | Tin nhắn 🛽 🛓 | 🔡 Hồ sơ cá nh | ân 🖉  | Nhân viên 🤞 | Quản lý | 👊 Sản phẩm 💥 Điều chỉnh 👔 Chỉ dẫn |
| dae  |                         | ~       |              |               | -0    |             |         |                                   |
| Da   | nh mục và thuế          |         |              |               |       |             |         | Thêm muy mili                     |
| I    | ) Tên mục               | DPH     | Dùng cân     | Happy Hour    | Hiện  | Sp. dane    | Sleva % |                                   |
| 2    | Ovoce                   | 15 %    | Có           | Có            | Có    | Không       | Có      | Tên                               |
| 3    | Zelenina                | 15 %    | Có           | Có            | Có    | Không       | Có      |                                   |
| 4    | Potraviny               | 15 %    | Không        | Không         | Không | Không       | Có      | DDU                               |
| 5    | Drogerie                | 21 %    | Không        | Không         | Không | Không       | Có      | Thâm                              |
| 7    | Domaci spotreby         | 21 %    | Không        | Không         | Không | Không       | Có      | Inem                              |
| 8    | Alkohol                 | 21 %    | Không        | Không         | Không | Không       | Có      |                                   |
| 9    | Napoje                  | 15 %    | Không        | Không         | Không | Không       | Có      |                                   |
| 1    | ) Pecivo                | 15 %    | Không        | Không         | Có    | Không       | Có      | Sửa mục cũ                        |
| 1    | Do vat                  | 21 %    | Không        | Không         | Không | Không       | Có      | ID DPH                            |
| 1    | l Cigarety              | 21 %    | Không        | Không         | Không | Không       | Có      |                                   |
| 1    | 5 Tabak                 | 21 %    | Không        | Không         | Không | Không       | Có      | Tên                               |
| 1    | MLECNE VYB.(SUA)        | 15 %    | Không        | Không         | Không | Không       | Có      |                                   |
| 1    | BEZ DPH                 | 0 %     | Không        | Không         | Có    | Không       | Có      | Cân                               |
| 2    | KRMIVO Z VIZATKO        | 15 %    | Không        | Không         | Không | Không       | Có      | Call                              |
| 2    | 3 Salam                 | 15 %    | Có           | Không         | Có    | Không       | Có      | Co                                |
| 2    | Texti                   | 21 %    | Không        | Không         | Có    | Không       | Không   | Happy Hour                        |
| 2    | 5 Obuv                  | 21 %    | Không        | Không         | Có    | Không       | Có      | Có                                |
| 2    | 5 Taska                 | 21 %    | Không        | Không         | Không | Không       | Có      | Hiện                              |
| 2    | Zaclony                 | 21 %    | Có           | Không         | Có    | Không       | Có      |                                   |
| 2    | 8 hracky                | 21 %    | Không        | Không         | Không | Không       | Không   |                                   |
| 2    | 12312                   | 123 %   | Không        | Không         | Có    | Không       | Có      | Sleva %                           |
|      |                         |         |              |               |       |             |         | Có                                |
| -    |                         |         |              |               |       |             |         |                                   |
|      |                         |         |              |               |       |             |         | Sứa Xóa mục                       |
|      |                         |         |              |               |       |             |         |                                   |

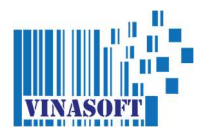

#### 11. Sleva % theo ngày đến – Nails & Spa

Cách này được dung chủ yếu cho khách tiệm nails / Spa. Khi mà bạn cài đặt sẵn số ngày khi khách đến, thì sẽ được hạ giá bao nhiêu % (những mục ko được bật sleva %, sẽ không dung được chức năng này). Để cài, bạn hãy vào phần SẢN PHẨM -> GIẢM GIÁ CHO KHÁCH HÀNG -> SLEVA % - DNY.

| Thêm kredit | 🕗 Chuyến Kč -> Kredit | - Y            |                     |                  |           |              |                |
|-------------|-----------------------|----------------|---------------------|------------------|-----------|--------------|----------------|
|             | Bull 1985             | Happy Hour     | 📝 Kredit -> Sleva % | 🔀 Sleva % -> Dny | 🔀 Sleva % | Sleva % / Kč | Sleva % / Memi |
|             |                       | Sleva % -> Dny |                     |                  |           |              |                |
|             |                       | 1. Dny         | Ă                   | n chia %/%       |           |              |                |
|             |                       | 10             |                     | 0                |           |              |                |
|             |                       | 10             |                     |                  |           |              |                |
|             |                       | 2. Dny         |                     |                  |           |              |                |
|             |                       | 0              |                     |                  |           |              |                |
|             |                       | 2. Sleva %     |                     |                  |           |              |                |
|             |                       | 3 Dav          |                     |                  |           |              |                |
|             |                       | 0              |                     |                  |           |              |                |
|             |                       | 3. Sleva %     |                     |                  |           |              |                |
|             |                       |                |                     |                  |           |              |                |
|             |                       | Thay đ         | ői                  |                  |           |              |                |
|             |                       |                |                     |                  |           |              |                |
|             |                       |                |                     |                  |           |              |                |
|             |                       |                |                     |                  |           |              |                |
|             |                       |                |                     |                  |           |              |                |

Khi chip thẻ khách hàng, sẽ hiện ra bảng như trên, bạn ấn vào SLEVA / DEN. Để phần mềm kiểm tra và hạ giá cho khách, theo mặc định của bạn.

| Zakaznicka karta                 |                          | ×                      |
|----------------------------------|--------------------------|------------------------|
| Khách hàng có tổng cộng [2] điển | n. Khách hàng có muốn sử | dụng số điểm đó không? |
| ANO                              | E                        | STORNO                 |
| Nails:                           |                          |                        |
| SLEVA / DEN                      |                          |                        |
| Sleva %:                         |                          |                        |
| 15 21                            | 45 55                    |                        |

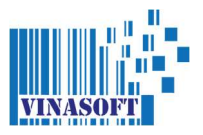

### 12. Sleva % cài đặt sẵn

| im giá cho khách hàng    |                                                                  |  |
|--------------------------|------------------------------------------------------------------|--|
| 🧭 Thêm kredit 📝 Chuyến K | Kredit 📝 Happy Hour 🧭 Kredit > Sleva % 📝 Sleva % > Dny 📝 Sleva % |  |
|                          |                                                                  |  |
|                          | Sleva %                                                          |  |
|                          | 15<br>2. Sleva %                                                 |  |
|                          | 3. Sleva %                                                       |  |
|                          | 4. Sleva %                                                       |  |
|                          | They đải                                                         |  |
|                          |                                                                  |  |
|                          |                                                                  |  |

Để cài, bạn hãy vào phần SẢN PHẨM -> GIẢM GIÁ CHO KHÁCH HÀNG -> SLEVA %. Sau đó cài đặt sẵn 4 % sleva theo ý của bạn.

| Zakaznicka karta |                   |                         |                 |                    | ×   |
|------------------|-------------------|-------------------------|-----------------|--------------------|-----|
| Khách h          | nàng có tổng cộng | g [ 2 ] điểm. Khách hàn | g có muốn sử dụ | ag số điểm đó khôn | ıg? |
|                  | ANO               | NE                      |                 | STORNO             |     |
| Nails:           |                   |                         |                 |                    |     |
|                  | SLEVA / DEN       |                         |                 |                    |     |
| Sleva %          | :                 |                         |                 |                    |     |
|                  | 15                | 21 45                   | 55              |                    |     |

Khi chip thẻ khách hàng, sẽ hiện ra bảng như trên, và bạn ấn chọn % SLEVA mà bạn muốn.

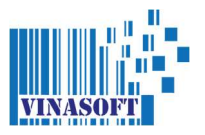

### 13. Sleva % cài đặt sẵn theo mức tổng tiền hóa đơn

Chức năng này dùng khi bạn chỉ muốn chip thẻ khách hang, và phần mềm tự hạ giá cho bạn, không bận tâm gì hết. Cách thức hoạt động như sau:

Như trên ảnh:

- 1. Mua từ 0 1000kc, không được hạ gì
- 2. Mua từ 1500 3500kc, sẽ được hạ 10%
- 3. Mua từ 3500 5500kc, sẽ được hạ 15%
- 4. Mua từ 5500 10000kc, sẽ được hạ 20%

Khi dùng chức năng này sẽ phải tích vào **TẮT BẢNG THÔNG BÁO KHI CHIP THỂ**, đồng nghĩa sẽ bị hạn chế / không dùng một số chức năng hạ giá khác.

| W [ VINASOFT - OBCHOD ] - WWW.VINASOFT.CZ |                      |                  |                    |            |                | – 🗆 X              |
|-------------------------------------------|----------------------|------------------|--------------------|------------|----------------|--------------------|
| 🐺 Hệ thống 🚔 Tinh tiền 🔿 Tin nhắn 🔳       | 🛃 Hồ sơ cá nhân 🔗 Nh | ân viên 🛛 🁔 Qu   | ản lý 🛯 🕅 Sản phẩm | Diều chỉnh | Chỉ dẫn        |                    |
| Giảm điá cho khách hàng                   |                      | <b>W</b>         |                    |            |                |                    |
| Giani gia cho khach hang                  |                      |                  |                    |            |                |                    |
| 📝 Thêm kredit 📝 Chuyến Kč -> Kredit       | Happy Hour           | redit -> Sleva % | Sleva % -> Dny     | [ Sleva %  | 📝 Sleva % / Kč | [ Sleva % / Member |
|                                           |                      |                  |                    |            | L              |                    |
|                                           |                      |                  |                    |            |                |                    |
|                                           |                      |                  |                    |            |                |                    |
|                                           |                      |                  |                    |            |                |                    |
|                                           | Sleva % / Kč         |                  |                    |            |                |                    |
|                                           | 1. Sleva %           | Kč               |                    |            |                |                    |
|                                           | 0                    | 1500             | )                  |            |                |                    |
|                                           | 2. Sleva %           | Kč               |                    |            |                |                    |
|                                           | 10                   | 3500             | ·                  |            |                |                    |
|                                           | 3. Sieva %           | KC 5500          |                    |            |                |                    |
|                                           | 4. Sleva %           | Kč               |                    |            |                |                    |
|                                           | 20                   | 1000             | D                  |            |                |                    |
| · · · · · · · · · · · · · · · · · · ·     |                      | а                |                    |            |                |                    |
|                                           | Thay đổi             |                  |                    |            |                |                    |
|                                           |                      |                  |                    |            |                |                    |
|                                           | 🗹 Tắt bảng thông báo | khi chíp thẻ     |                    |            |                |                    |
|                                           |                      |                  |                    |            |                |                    |
|                                           |                      |                  |                    |            |                |                    |
|                                           |                      |                  |                    |            |                |                    |
|                                           |                      |                  |                    |            |                |                    |
|                                           |                      |                  |                    |            |                |                    |
|                                           |                      |                  |                    |            |                |                    |
|                                           |                      |                  |                    |            |                |                    |
|                                           |                      |                  |                    |            |                |                    |
|                                           |                      |                  |                    |            |                |                    |

Hàng nào trong kosik, mà thuộc nhóm không được hạ giá, thì vẫn ko có thay đổi gì.

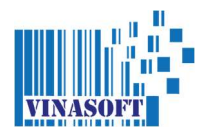

#### 14. Sleva % theo cấp độ thành viên

Nếu chức năng (13) hạ giá theo KC, đối với bạn không đủ. Bạn có thể dùng chức năng này. Nó cho phép bạn tách từng thẻ ra nhóm riêng.

Ví dụ: Thẻ số 1/4/5/9 sẽ thuộc nhóm VIP 1, và được tự động hạ giá 5%, nhóm VIP 2 được 10% và VIP GOLD được 30%.

Tên mục và số % bạn có thể cài đặt riêng theo ý thích (như trên ảnh).

Khi dùng chức năng này sẽ phải tích vào **TẮT BẢNG THÔNG BÁO KHI CHIP THỂ**, đồng nghĩa sẽ bị hạn chế / không dùng một số chức năng hạ giá khác.

| Thêm kredit 📗 | Chuyến Kč -> Kredit | Happy Hour | Kredit -> Sleva %        | Sleva % > Dny | 📝 Sleva % | 📝 Sleva % / Kč | [ 🖉 Sleva % / Me |
|---------------|---------------------|------------|--------------------------|---------------|-----------|----------------|------------------|
| ID            | Мџс                 | Sleva %    |                          | Số thẻ        |           | Мџс            |                  |
| 1             | VIP 1               | 5          |                          | 1             |           | VIP 1          |                  |
| 2             | VIP 2               | 10         |                          | 4             |           | VIP 1          |                  |
| 3             | VIP GOLD            | 30         |                          | 5             | 22        | VIP 1          |                  |
|               |                     |            |                          | 9             |           | VIP 2          |                  |
|               |                     |            |                          | 10            |           | VIP 2          |                  |
|               |                     |            |                          | 111           | VI        | PGOLD          |                  |
|               |                     |            |                          | 222           | VI        | P GOLD         |                  |
|               |                     |            |                          | 123456        |           |                |                  |
|               |                     |            |                          | 123457        |           |                |                  |
| n %           | i'a mục cũ          |            | Số thể<br>Mục<br>VIP GOL | D v           | ]         |                |                  |

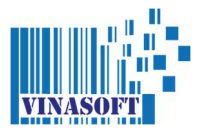

# 15. Tích QR CODE vào hóa đơn để đánh giá hoặc làm đường link vào trang web

Nếu bạn muốn in dưới cuống hóa đơn QR CODE để đưa đến trang web của tiệm / cửa hàng hoặc dùng để đánh giá tình trạng cửa hang hay nhân viên ..v.v...

Cách cài ở phần ĐIỀU CHỈNH - ADMIN - HỆ THỐNG - chọn IN QR CODE TRANG WEB ĐỂ KHÁCH ĐÁNH GIÁ (HÓA ĐƠN) - sau đó đánh đường link web vào, hoặc nếu chỉ muốn in đường link web bình thường thì chọn tiếp ĐƯỜNG LINK WEB BÌNH THƯỜNG

| T.TRUSSKA 319                                                                                 |                                                         |                       |
|-----------------------------------------------------------------------------------------------|---------------------------------------------------------|-----------------------|
| TTPODDIGT OT 2                                                                                | PRAHA,                                                  | 14900                 |
| IÇO:                                                                                          | 999999999                                               |                       |
| DIC: C                                                                                        | 299999999                                               | 9                     |
| PRO                                                                                           | RJNA                                                    |                       |
| LIBUSSKA 31                                                                                   | 9/216, P                                                | RAHA 4                |
| okl.:1 Provozo                                                                                | vna:11                                                  | D Obsluha: 1          |
| aň. doklad: 202                                                                               | 20501000                                                | 1                     |
| atum: 01-05-202                                                                               | 2 12:57                                                 | 13                    |
| ázev                                                                                          |                                                         |                       |
| s Cena                                                                                        | DPH                                                     | Celkem                |
| stani                                                                                         |                                                         |                       |
| x 1530.00                                                                                     | 15%                                                     | 1530.00               |
| aokrouhleni                                                                                   | 154                                                     | 0.00                  |
| A 0.0                                                                                         | 124                                                     | 0.00                  |
|                                                                                               |                                                         |                       |
| elkem KČ                                                                                      | 1                                                       | 530.00                |
| Celkem KČ                                                                                     | 1                                                       | .530.00               |
| Celkem KČ                                                                                     | 1                                                       | .530.00               |
| Celkem KČ<br>otově (KČ)<br>ráceno                                                             | 1<br>1<br>0                                             | .530.00<br>530.00     |
| Celkem KČ<br>otově (RČ)<br>ráceno<br>áklad DPH 15%                                            | 1<br>1<br>1330.43                                       | .530.00<br>530.00     |
| Celkem KČ<br>otově (NČ)<br>ráceno<br>áklad DPH 154<br>5% DPH                                  | 1<br>1<br>1<br>1<br>3<br>3<br>0<br>.4<br>3<br>199.57    | .530.00<br>530.00     |
| Celkem KČ<br>otově (NČ)<br>ráceno<br>áklad DPH 154<br>5% DPH<br>elkem                         | 1<br>1330.43<br>199.57<br>1530.0                        | .530.00<br>530.00     |
| Celkem KČ<br>(stově (NČ)<br>ráceno<br>áklad DPH 154<br>54 DPH<br>elkem<br>očet ks na účte     | 1<br>1330.43<br>199.57<br>1530.0<br>nce: 1              | .530.00               |
| Celkem KČ<br>(NČ) ráčeno<br>áklad DPH 154<br>54 DPH<br>elkem<br>očet ks na účte<br>N          | 1<br>1330.43<br>199.57<br>1530.0<br>nce: 1<br>.F. UCTER | 530.00<br>530.00      |
| Celkem KČ<br>otově (NČ)<br>záčeno<br>áklad DPH 15%<br>5% DPH<br>elkem<br>očet ks na účte<br>N | 1<br>1330.43<br>199.57<br>1530.0<br>nce: 1<br>.F. UCTRI | 530.00<br>530.00<br>- |

SLEVOVÝ KUPON 100.00

ID Kupon: 10005 Platnost do: 2022-05-31 Při minimálním nákupu: 1000.00 Kč

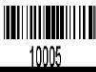

Ke každé účtence lze využit pouse jeden kupon. Kupon je jednorásový. Jeplatí pro nákup obsahujicí víc neš 90% alkoholů a tabak. výrobků VINASOFT S. r. o. JSSKA 319, PRAHA, 14900 ICC: 599999999 DIC: C2999999999

PRODEJNA LIBUSKA 319/216, PRAHA 4 okl.: Drovesowall ID Obsluha: a dalać 2002001 10 Obsluha: a dalać 20020 12 56:50 dalačen DPH Celkem s Cena DPH Celkem s 1500.00 154 1500.00

 
 Secktonkleni In
 0.0
 154
 0.00

 Celkem KČ
 1500.00

 Botové (KČ)
 1500.00

 Várácnno
 0

 Eáklad DPP 154
 1304.35

 154 DPB
 156.65

 Calkem
 1500.0

Počet ks na účtence: 1 N.F. UCTBNKA

Každý den s úsněvem Děkujeme a těžime se na shledanou SLEVOVÝ KUPON

**100.00** Kupon: 10004

ID Kupon: 10004 Platnost do: 2022-05-31 Při minimálním nákupu: 1000.00 Kö

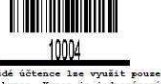

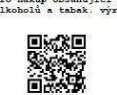

lodnocení spokojenosti zákaznik NA VŠE, CO DĚLÁME, CHCEME ZNÁT VÁŠ NÁZOR VINASOFT S.F.O. SKA 319, PRAHA, 1490

VINASOFT s.r.o. LIBUSSKA 319, PRAHA, 14900 IČO: 99999999 DIČ: CZ999999999

PRODEJNA LIBUSSKA 319/216, PRAHA 4

Pokl.:1 Provozovna:11 ID Obsluha: 1 Daň. doklad: 202205010006 Datum: 01-05-2022 12:56:33

Hotově (KČ) 1.00 Vráceno 0 Základ DPH 15% 0.87

Základ DPH 15% 0.87 15% DPH 0.13 Celkem 1.0 Počet ks na účtence: 1

N.F. UCTENKA

KAŽDÝ DEN S ÚSMĚVEM Děkujeme a těšíme se na shledanou

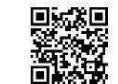

Hodnocení spokojenosti zákazníků NA VŠE, CO DĚLÁME, CHCEME ZNÁT VÁŠ NÁZOR

|         | 4     |
|---------|-------|
| INASOFT | s.r.c |

VINASOFT s.r.o. LIBUSSKA 319, PRAHA, 14900 IČO: 99999999 DIČ: CZ99999999

PRODEJNA LIBUSSKA 319/216, PRAHA 4

| Daň.   | doklad: 20 | 2205010005 | b obsitulia. |
|--------|------------|------------|--------------|
| Datum  | : 01-05-20 | 22 12:56   | :17          |
| Název  |            |            |              |
| Ks     | Cena       | DPH        | Celkem       |
| Ostan  | i          |            |              |
| 1x     | 1.00       | 15%        | 1.00         |
| Zaokr  | ouhleni    |            |              |
| 1x     | 0.0        | 15%        | 0.00         |
| =====  |            |            |              |
| Cel    | kem KČ     | 1          | .00          |
| Hotov  | ĕ (KČ)     | 1          | .00          |
| Vráce  | no         | 0          |              |
| Zákla  | d DPH 15%  | 0.87       | <b>1</b> (3) |
| 159 0  | PH         | 0.13       |              |
| TO.0 D |            |            |              |

KAŽDÝ DEN S ÚSMĚVEM Děkujeme a těšíme se na shledanou

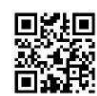

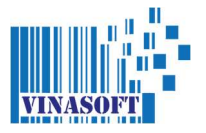

### 16. In Kupon hạ giá liền ngay dưới hóa đơn

Cách cài ở phần ĐIỀU CHỈNH - ADMIN - HỆ THỐNG - chọn IN LIỀN PHIẾU HẠ GIÁ DƯỚI HÓA ĐƠN. Sau đó các phiếu kupon hạ giá sẽ tự động được in dưới hóa đơn (nếu đạt tiêu chuẩn để in ra ở phần SẢN PHẨM - AUTO PHIẾU GIẢM GIÁ).

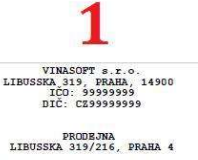

| Pokl.  | 1 Provozo   | vna:11    | ID Obsluha: 1 |
|--------|-------------|-----------|---------------|
| Daň.   | doklad: 202 | 205010004 |               |
| Datum  | 01-05-202   | 2 12:57   | 13            |
|        |             |           |               |
| Název  |             |           |               |
| Ks     | Cena        | DPH       | Celkem        |
| Ostan  |             |           |               |
| 1x     | 1530.00     | 15%       | 1530.00       |
| Saokre | uhleni      |           |               |
| 1x     | 0.0         | 15%       | 0.00          |
|        |             |           |               |
| Cell   | kem KČ      | 1         | 530.00        |
| Rotove | E (KČ)      | 213       | 530.00        |
| Vráces | 20          | 0         |               |
|        |             |           | -             |
| Základ | DPH 15%     | 1330.43   |               |
| 15% DI | PH          | 199.57    |               |
| Celker |             | 1530.0    |               |
| Počet  | ks na účte  | nce: 1    |               |

N.F. UCTENE

KAŽDÝ DEN S ÚSMĚVEM a těžíme se na shledanou SLEVOVÝ KUPON

100.00

ID Kupon: 10005 Platnost do: 2022-05-31 Při minimálním nákupu: 1000.00 Kč

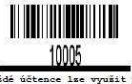

ce ize upon je eplatí pro nákup obse 90% alkoholů a tal

VINASOFT s.r.o. SKA 319, PRAHA, 14900 IČO: 99999999 DIČ: CZ99999999 LIBUSS

PRODEJNA LIBUSSKA 319/216, PRAHA 4 Pokl.:1 Provosovna:11 ID Obsluha: 1 Daň. doklad: 202205010007 Datum: 01-05-2022 12:56:50

Název Ks Cena DPH Celkem 15%

Ostani 1x 1500.00 Saokrouhleni 1x 0.0 1500.00 159 0.00 Celkem KČ 1500.00 Hotově (KČ) Vráceno 1500.00 Sáklad DPH 15% 15% DPH Celkem 1304.35 195.65 1500.0

Počet ks na účtence: 1 N.F. UCTENKA

KAŽDÝ DEN S ÚSHĚVEH Děkujeme a těšíme se na shledanou

SLEVOVÝ KUPON 100.00

ID Kupon: 10004 Platnost do: 2022-05-31 Při minimálním nákupu: 1000.00 Kč 

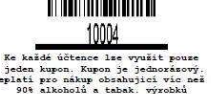

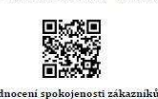

lodnocení spokojenosti zákazník NA VŠE, CO DĚLÁME, CHCEME ZNÁT VÁŠ NÁZOR

3

VINASOFT s.r.o. LIBUSSKA 319, PRAHA, 14900 IČO: 99999999 DIČ: CZ99999999

PRODEJNA LIBUSSKA 319/216, PRAHA 4

Pokl.:1 Provozovna:11 ID Obsluha: 1 Daň. doklad: 202205010006 Datum: 01-05-2022 12:56:33

Název Ks Cena DPH Celken

Ostani 1.00 15% 1.00 Zaokrouhl

uleni 0.0 15% 0.00 1x \_\_\_\_\_ 1.00 Celkem KČ

Hotově (KČ) 1.00 0 Vráceno

Základ DPH 15% 0.87 15% DPH 0.13 Celkem

Počet ks na účtence: 1 N.F. UCTENKA

KAŽDÝ DEN S ÚSMĚVEM Děkujeme a těšíme se na shle

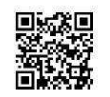

Hodnocení spokojenosti zákazníků NA VŠE, CO DĚLÁME, CHCEME ZNÁT VÁŠ NÁZOR

4 VINASOFT s.r.o. LIBUSSKA 319, PRAHA, 14900 IČO: 99999999 DIČ: CZ999999999

PRODEJNA LIBUSSKA 319/216, PRAHA 4

Pokl.:1 Provozovna:11 ID Obsluha: 1 Daň. doklad: 202205010005 Datum: 01-05-2022 12:56:17 Název Cena Celkem Ks DPH Ostani 1.00 1x 15% 1.00 Zaokrouhleni 1x 0.0 15% 0.00 1x -----Celkem KČ 1.00 Hotově (KČ) 1.00 Vráceno Základ DPH 15% 0.87 15% DPH Celkem 0.13 Počet ks na účtence: 1 N.F. UCTENKA

KAŽDÝ DEN S ÚSMĚVEM Děkujeme a těšíme se na shledanou

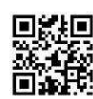

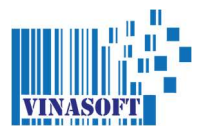

# 17. Kích hoạt chức năng cho phép sử dùng kredit có hạn1 năm từ ngày nạp

Một số khách hàng nếu muốn số kredit sau khi nạp vào thẻ (voucher), chỉ dùng được 1 năm, thì hãy vào phần SẢN PHẨM – GIẢM GIÁ CHO KHÁCH HÀNG -Phần CHUYỂN KC -> KREDIT – kích hoạt chức năng BẬT CHỨC NĂNG HẠN 1 NĂM SAU KHI NẠP KREDIT.

Ví dụ: Nếu khách đến nạp thẻ, hoặc mua dưới dạng voucher để tặng, thì nếu trong vòng 1 năm từ hôm nạp mà không dùng, thì sẽ mất số kredit đó.

| الالمعنوبي ( VINASOFT - OBCHOD ] - WWW.VINASOFT.CZ<br>المؤ thống 📸 Tinh tiền 💭 Tin nhắn ا<br><b>ảm giá cho khách hàng</b> | 🗾 Hồ sơ cá nhân 🛞 Nhân viên 🍿           | Quản lý 🍿 Sản phẩm  | - 🗆 | tẫn |
|----------------------------------------------------------------------------------------------------|-----------------------------------------|---------------------|-----|-----|
| 🔀 Kredit -> Hạ giá % 📄 🛃 Hạ giá % -> Lần                                                                                  | đến 📝 Hạ giá % 📝 Hạ giá % / Kč          | 🗽 Hạ giá % / Member |     | ٦/  |
| 999999<br>Ân nút [ CÓ / KHÔNG ] dùng<br>Bật chức năng hạn 1 năm sau                                                       | để đổi kredit sang KC<br>khi nạp kredit |                     |     |     |
| Thay đổi                                                                                                    |                                         |                     |     |     |
|                                                                                                    |                                         |                     |     |     |
|                                                                                                    |                                         |                     |     |     |

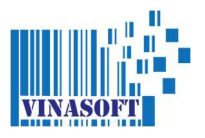

#### 18. Thông báo ngày sinh nhật của khách

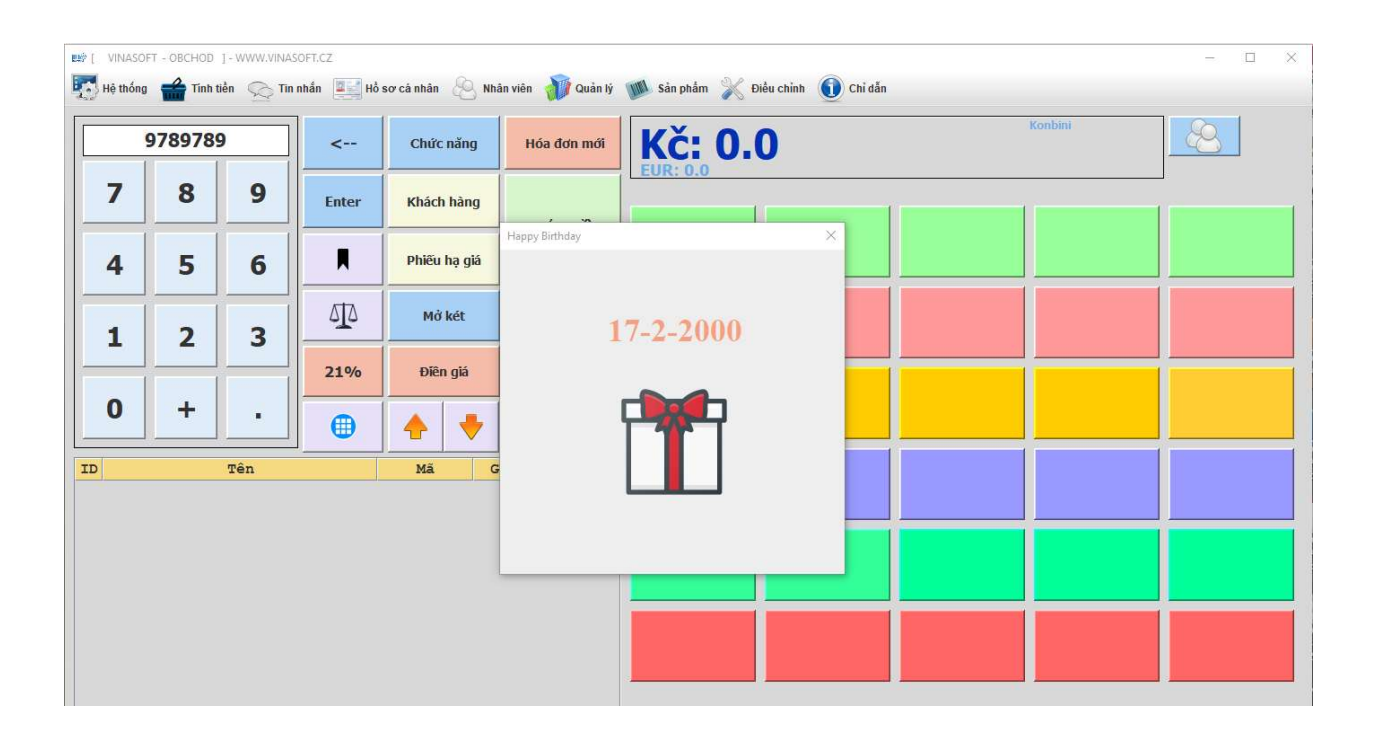

**Lưu chú:** nếu khi điền thông tin khách hàng, mà bạn ghi cả ngày tháng năm sinh. Thì khi chip thẻ, phần mềm sẽ thông báo. Khi đó bạn/cửa hàng có thể có món quà riêng đối với khách.

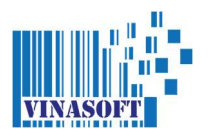

#### Tất cả các chức năng hạ giá sẽ được nâng cấp liên tục, và có thể thay đổi theo thời gian.

Bạn hãy đọc qua để biết sơ sơ các chức năng hạ giá, sau đó chọn cho mình những chức năng cần dùng.

# Nếu bạn cần hỏi gì, xin hãy gọi vào 721 250 835 hoặc nhắn tin vào FB của công ty VINASOFT / CTY VINASOFT

Bảng hướng dẫn này được lấy từ phiên bản 22.2.0.

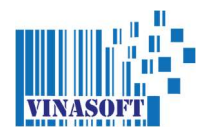

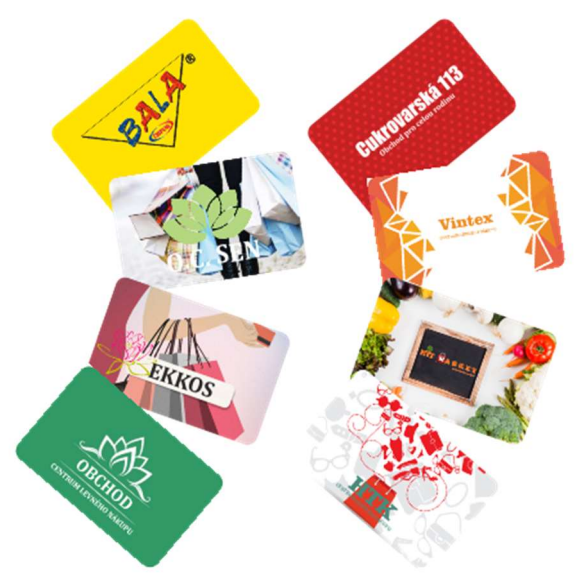

# Thẻ khách hàng

cách thu hút khách thông minh

Bc. Tran Danh Thang Vinasoft s.r.o. +420 721 250 835

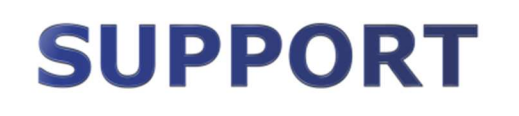

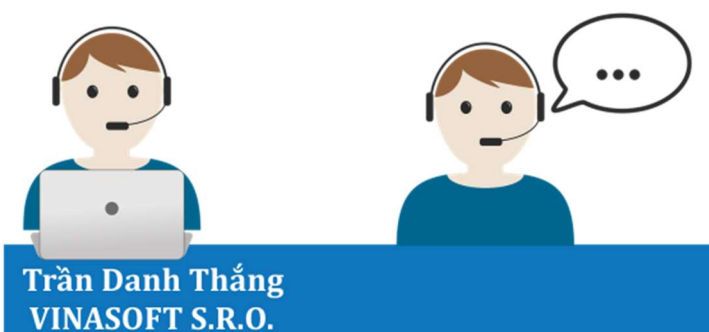

TRỢ GIÚP

+420 721 250 835 +420 608 611 990 +420 608 828 668 +420 704 279 279

TƯ VẤN

+420 721 250 835 +420 608 611 990

GIỜ MỞ CỬA VĂN PHÒNG

PO - NE: 10H - 18H

+420 721 250 835 +420 704 279 279

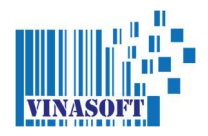

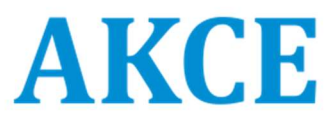

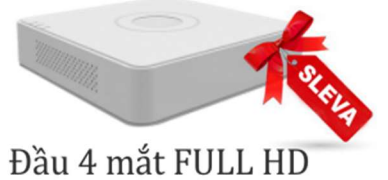

Đầu 4 mắt FULL HD 5500Kc Đầu 8 mắt FULL HD 7000Kc

#### Số lượng có hạn !!

- Bộ 4 mắt Full HD 12 000Kc
- Bộ 8 mắt Full HD 20 000Kc
- Bộ Alarm Jablotron 17 000Kc

Trần Danh Thắng VINASOFT S.R.O. +420 721 250 835 +420 704 279 279

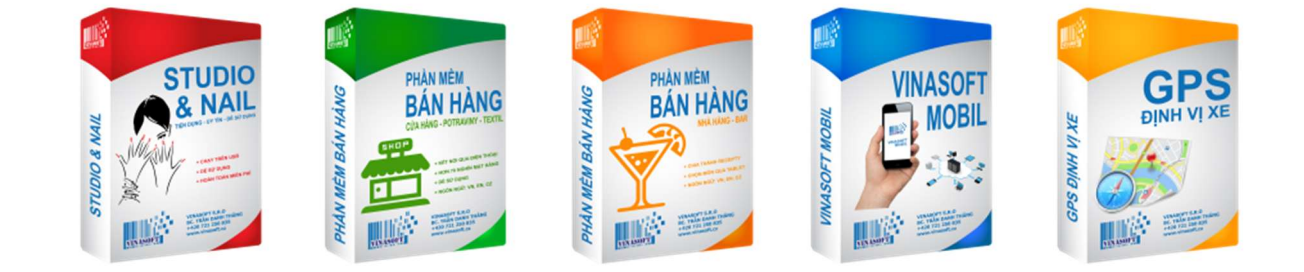

Trần Danh Thắng VINASOFT S.R.O. +420 721 250 835 +420 704 279 279